## 西门子接口模块6E\$73603AA010AA0说明书

| 产品名称 | 西门子接口模块6ES73603AA010AA0说明书 |  |
|------|----------------------------|--|
| 公司名称 | 上海陌然自动化科技有限公司              |  |
| 价格   | .00/个                      |  |
| 规格参数 |                            |  |
| 公司地址 | 金山区枫泾镇环东一路                 |  |
| 联系电话 | 15000711173                |  |

## 产品详情

## 西门子接口模块6E\$73603AA010AA0

上海陌然自动化科技有限公司为SIEMENS代理商,本着"以人为本科技先导顾客满意持续改进"的 工作方针,致力于工业自动化控制领域的产品、工程配套和集成、销售,拥有丰富的自动化产品的应用 和实践以及雄厚的技术力量,尤其以PLC复杂控制、传动技术应用、伺服控制、数控备品备件、人机 界面及网络/应用为公司的技术特长,几年来,上海陌然公司在与德国SIEMENS公司自动化与驱动部门 的长期紧密合作中,建立了良好的相互协作关系,在可编程控制器、交直流传动装置方面的业务逐年成 倍增长,为广大用户提供了SIEMENS的技术及自动控制的解决方案。欢迎各位来询价!

我公司主要经营西门子PLC,变频器,触摸屏,6ES7,6ES7288,伺服等一系列产品

主站组态

打开第二个STEP7项目,新建S7-300站,添加CPU314C-2DP,双击DP接口,新建一条PROFIBUS网络。然 后在"Operating Mode"中选择"DP master模式。

图 8 选择站操作模式

然后从硬件目录中选择CPU314C-2DP GSD文件(路径参照图5),添加到新建的PROFIBUS网络中,为其 分配PROFIBUS地址,该地址要与之前配置的从站地址一致。 然后为CPU314C-2DP从站组态通信接口区。

本文在硬件目录中CPU314C-2DP GSD文件下方选择了"Master\_I Slave\_Q 1B unit"和"Master\_Q Slave\_I 1B unit",必须和从站组态时通信接口区保持一致。如图 9所示。

## 图 9 主站组态

配置完以后,分别将配置下载到各自的CPU中初始化接口数据。在本例中,主站和从站通信接口区的对 应关系如下表 所示:

| 主站  | 传输方向 | 从站  |
|-----|------|-----|
| IB0 |      | QB0 |
| QB0 |      | IB0 |

需要提醒注意的是,主从站配置IO通信区时,除了顺序、长度和一致性要匹配外,输入和输出也要相互 对应。

S7-300集成DP口之间的DP主从通信(STEP7)

**PROFIBUS-**

DP从站不仅仅是ET200系列的远程I/O站,也可以是一些智能从站。如带集成DP接口和PROFIBUS 通信模 块的S7-300站,S7-400站(V3.0以上)都可以作为DP的从站。本篇文档以在同一个STEP7项目中的两个CP U315-2DP 通过集成DP接口之间进行主从通信为例介绍连接智能从站的组态方法。

1. 硬件和软件需求

硬件: 主站: CPU315-2DP,SM374 从站: CPU315-2DP,SM374 PROFIBUS电缆及接头软件: STEP7 V5.x

2. 网络组态及参数设置1) 新建项目:

在STEP7中创建一个新项目,然后选择Insert Station SIMATC 300 station,插入两个S7-300站,这里分别命名为SIMATIC 300(master)和 SIMATIC 300(slave)。当然也可完成一个站的配置后,再建另一个,如图1。

图1在STEP7硬件组态中插入两个S7-300站

2) 组态从站:

在两个CPU进行主从通信组态配置时,原则上要先组态从站。

> 硬件组态双击SIMATIC 300(slave)站的"Hardware",进入硬件组态窗口,在功能按钮栏中点击"Catalog"图标打开硬件目录,按硬件安装顺序和订货号依次插入机架、电源、CPU和SM374等进行硬件组态。插入CPU时会同时弹出PROFIBUS接口组态窗口,点击"NEW"按钮新建PROFIBUS网络,分配 PROFIBUS站地址,本例设为3号站。点击"Propertives"按钮组态网络属性,选择"Network Setting"进行网络参数设置,如波特率、行规。本例传输速率为1.5Mbit/s,行规为DP,如图2。也可以在插入CPU后,双击DP(X2)插槽,打开DP属性窗口点击属性按钮进入PROFIBUS接口组态窗口。

图2 Profibus DP 网络参数设置

确认上述设置后, PROFIBUS接口状态如图3。

图3 Profibus 接口状态

> DP 模式选择同样在DP属性设置对话框中,选择"Operating Mode"标签,激活"DP slave"操作模式。 如果"Test,commissioning,routing"选项被激活,则意味着这个接口既可以作为DP从站,同时还可以通过 这个接口监控程序。

图4 DP 模式选择

> 定义从站通信接口区选择 " Configuration " 标签,打开I/O通信接口区属性设置窗口,点击 " New " 按 钮新建一行通信接口区,如图5可以看到当前组态模式为主从(MS,Master-slave configuration)。注意此时只能对本地(从站)进行通信数据区的配置。

Address type: 选择"Input"对应输入区,"Output"对应输出区。Address: 设置通信数据区的起地址。Length: 设置通信区域的大小,多32字节。 Unit:选择是按字节(byte)还是按字(word)来通信。Consistency: 选择"Unit"是按在"Unit"中定义的数据格式发送,即按字节或字发送; 若选择"All"表示是打包发送,每包多32字节。此时通信数据大于4个字节时,应用SFC14,SFC15。

设置完成后点击 "Apply " 按钮确认。同样可根据实际通信数据建立若干行,但大不能超过244字节。在本例中分别创建一个输入区和一个输出区,长度为4字节,设置完成后可在 " Configuration " 窗口中看到 这两个通信接口区。如图6。

图5通信接口区设置

图6设置完成后的从站通信区

> 设置通信区完成后,点击编译存盘按钮,编译无误后即完成从站的组态。

图7 从站的编译存盘